# impedimed<sup>®</sup>

# MYSOZO & SOZOAPP CLINICIAN Patient Groups

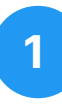

## **View Groups**

- 1. Sign into MySOZO or SOZOapp as a clinician
- 2. Select "Groups" on the toolbar

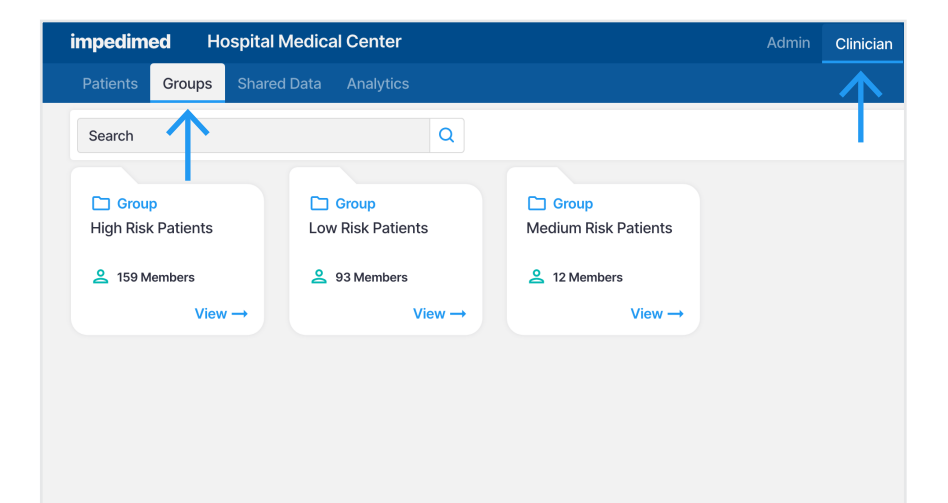

<u>Please note:</u> Groups are set up by a MySOZO Administrator.

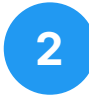

### **Edit Group Members**

- 1. Select a group to view members
- 2. Select "Edit Members"

| impedimed H     | ospital Medica | l Center    |        | Adr          | nin Clinician             |
|-----------------|----------------|-------------|--------|--------------|---------------------------|
| Patients Groups | Shared Data    |             |        |              |                           |
| K High Risk Pa  | atients        |             |        |              |                           |
| 2 Edit Members  | Export         |             |        |              |                           |
| Search          |                | Q           |        | First        | < 1 2                     |
| LAST NAME 🗘     | FIRST NAME 🗘   | DOB 🗘       | SEX 🗘  | MRN 🗘        | LAST ASSESSME             |
| Anderson        | Mattie         | 27 Apr 1956 | Female | 800456738932 | 08 Jan 2021, 1            |
| Atkinson        | Jacqueline     | 30 Aug 1977 | Female | 746566476980 | 17 Apr 2021, 1            |
| Armstrong       | Matilda        | 13 Aug 1939 | Female | 637629887499 | 05 Jan 2020, <sup>-</sup> |
| Abott           | Jeremias       | 05 Dec 1960 | Male   | 938767447000 | 23 Dec 2017, 1            |
| Raker           | Indo           | 30 Mar 1947 | Female | 636544553009 | 27 Ian 2021 1             |

3

## **Add or Remove Patient**

#### ADD

- From the "Patients" list select a patient to add in the group
- 2. Select "Add"

#### REMOVE

- 1. From the group list select a patient to remove from the group
- 2. Select "Remove"

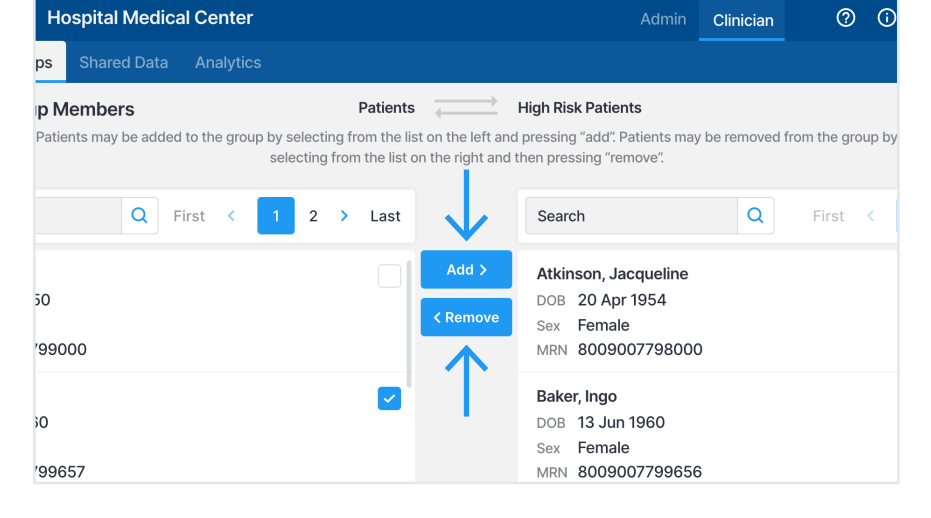

# impedimed<sup>®</sup>

# MYSOZO CLINICIAN Patient Groups

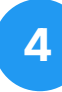

## Assign Patient to a Group (New)

- 1. From the Create Patient profile, select the Group for the patient
- 2. Select "Create"

<u>Please note:</u> More than one Group may be selected for each patient

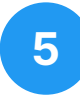

## Assign Patient to a Group (Existing)

- 1. From the Patient profile, select the Group for the patient
- 2. Select "Save"

<u>Please note:</u> More than one Group may be selected for each patient

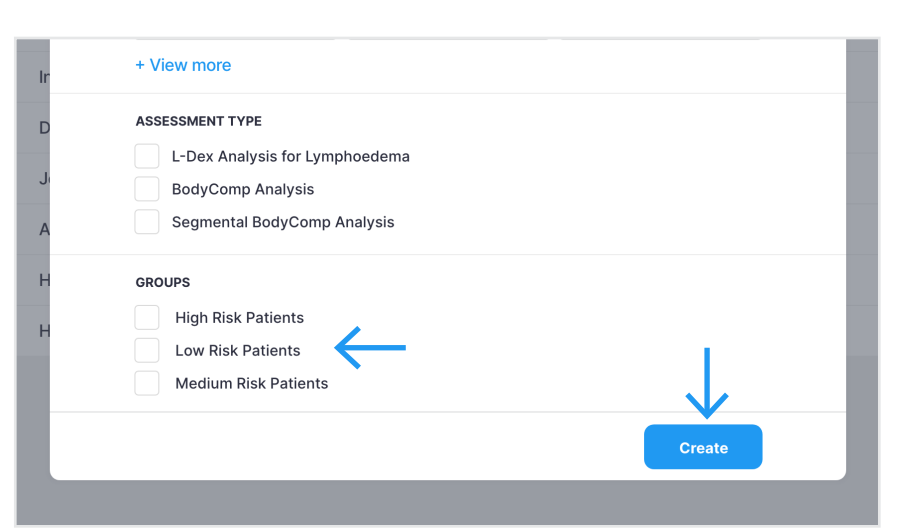

| + View more                    |      |  |
|--------------------------------|------|--|
| ASSESSMENT TYPE                |      |  |
| L-Dex Analysis for Lymphoedema |      |  |
| BodyComp Analysis              |      |  |
| Segmental BodyComp Analysis    |      |  |
| GROUPS                         |      |  |
| High Risk Patients             |      |  |
| Low Risk Patients              |      |  |
| Medium Risk Patients           |      |  |
|                                |      |  |
|                                | Save |  |
|                                |      |  |
|                                |      |  |

6

## **Export Data by Group**

- See all patients in the clinic by searching with an empty field
- 2. Filter the patient list by group or groups
- 3. From the toolbar select "Export"
- On the "Export Settings" pop-over make selections
- 5. Select "Export"

| npedimed                                                         | Hospital I | Medical Ce                | enter                                                                  |         | Ad           | min Clinician     | 0   | (i) | Ô |
|------------------------------------------------------------------|------------|---------------------------|------------------------------------------------------------------------|---------|--------------|-------------------|-----|-----|---|
| Patients Group                                                   | ps Shared  | Export S                  | ettings                                                                | ×       |              |                   |     |     |   |
| + Add New T Export                                               |            | All patient               | All patients filtered in list will be export<br>TYPE OF DATA TO EXPORT |         |              | _                 |     |     |   |
| all patients                                                     | s 🔨        | <ul> <li>All A</li> </ul> | ssessment Types                                                        |         | First        | < 1 2 3           | 3 4 | 5   | 6 |
| Filter                                                           |            | 🔵 Ву А                    | By Assessment Type                                                     |         | MRN 🗘        | LAST ASSESSMENT   | r ¢ |     |   |
| GROUPS High Risk Patients Low Risk Patients Medium Risk Patients |            | ADVANCE                   | DOPTIONS                                                               | > male  | 800456738932 | 08 Jan 2021, 10:  | 55  |     |   |
|                                                                  |            |                           | Expo                                                                   | rt male | 746566476980 | 17 Apr 2021, 17:0 | 00  |     |   |
|                                                                  |            |                           | 13 Aug 1939                                                            | remale  | 637629887499 | 05 Jan 2020, 12   | 37  |     |   |
|                                                                  |            | Apply                     | 05 Dec 1960                                                            | Male    | 938767447000 | 23 Dec 2017, 16:  | 55  |     |   |
| Baker                                                            | Ingo       |                           | 30 Mar 1947                                                            | Female  | 636544553009 | 27 Jan 2021, 10:  | 30  |     |   |
| Campbell                                                         | David      |                           | 03 Feb 1958                                                            | Male    | 700000387677 | 08 Jun 2020, 10   | :55 | 1   |   |
| Duncan                                                           | Jessic     | a                         | 25 Mar 1953                                                            | Female  | 736554652882 | 13 Aug 2019, 15:  | 52  |     |   |
| Devideen                                                         |            |                           | 11.1                                                                   | E       | 00000077700  | 45 1              | -0  | -   | h |